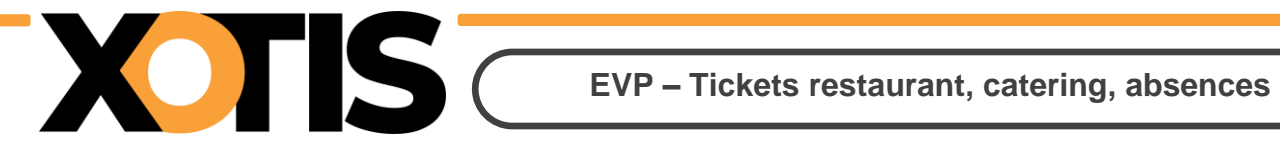

# Saisie des Eléments Variables de Paye

## **Tickets restaurant, Catering**

#### Cliquez sur Contrats / Saisie EVP :

| Contrats ,            | DPAE              |   |
|-----------------------|-------------------|---|
| Commandes ,           | Signatures        |   |
| Régies/NDF            | Figurants         | • |
| Suivi des engagements | Export            | • |
|                       | Import            | • |
|                       | Divers            | ٠ |
|                       | Feuilles d'heures | • |
|                       | Saisie EVP        |   |

#### Selectionnez le service concerné ou choisissez Tous (choix par défaut) :

| - | Service | Tous |   |         | ~ (  | E | VP  | Tous              | ~ |
|---|---------|------|---|---------|------|---|-----|-------------------|---|
|   |         |      |   | avril 2 | 2025 |   |     | Tous              |   |
|   | <       |      | > | V       | S    | D | L   | Ticket restaurant | 5 |
|   |         |      |   | 4       | 5    | 6 | 7   | HCKet restaurant  | 2 |
| ſ |         |      |   |         |      |   | Abs | Catering          |   |
|   |         |      |   |         |      |   | 1   | Absence           |   |
|   |         |      |   |         |      |   |     |                   |   |

Puis sélectionnez le type d'EVP que vous souhaitez saisir.

Tous les Salariés ayant des jours travaillés sur le mois en cours apparaissent dans le tableau.

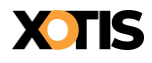

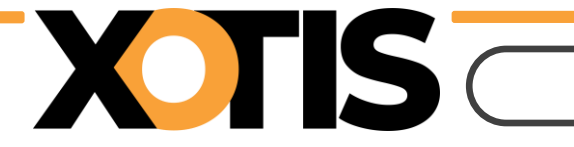

?

#### **Option 1 : saisie jour par jour**

Cliquez sur le jour de votre choix :

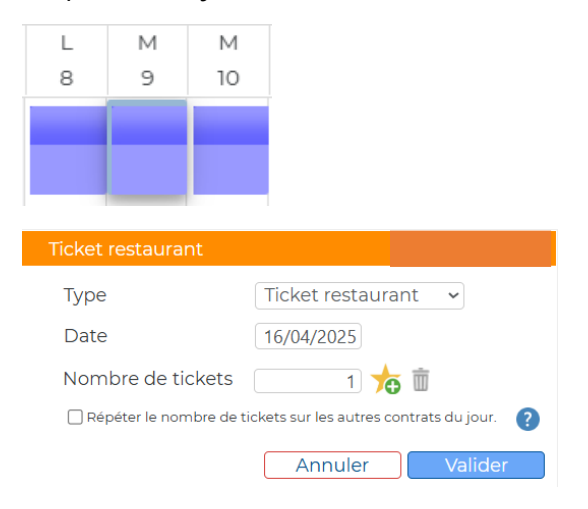

Vous pouvez reporter cette information sur les autres contrats de vos salariés travaillant le même jour en cochant la case correspondante :

Répéter le nombre de tickets sur les autres contrats du jour.

| L | М   | М  |
|---|-----|----|
| 8 | 9   | 10 |
|   | Tic |    |
|   | 1   |    |

#### 2<sup>e</sup> Solution : saisie sur le mois entier :

Cliquez sur le dernier jour du mois.

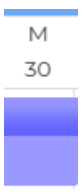

Cliquez sur l'étoile pour comptabiliser autant de tickets restaurant que de jours travaillés puis validez :

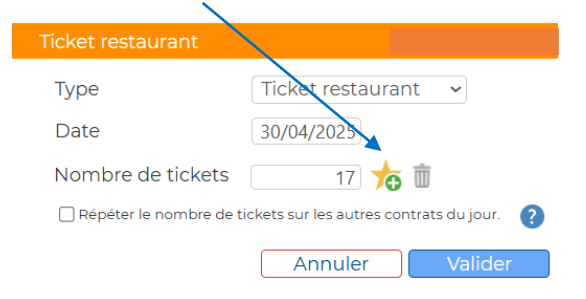

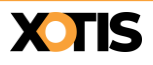

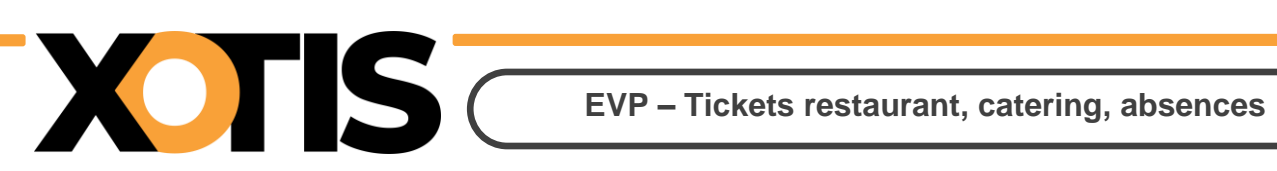

#### **Absences**

### Cliquez sur le jour concerné :

| L                                                                   | М     | М  |                 |  |
|---------------------------------------------------------------------|-------|----|-----------------|--|
| 8                                                                   | 9     | 10 |                 |  |
|                                                                     |       |    |                 |  |
|                                                                     |       |    |                 |  |
|                                                                     |       |    |                 |  |
| Abse                                                                | ence  |    | /               |  |
| Тур                                                                 | be    |    | Absence ~       |  |
| Da                                                                  | te    |    | 09/04/2025      |  |
| Ab                                                                  | sence |    | Jour entier 🗸   |  |
| 🗌 Répéter le nombre de tickets sur les autres contrats du jour. 🛛 💡 |       |    |                 |  |
|                                                                     |       |    | Annuler Valider |  |

Valider pour sélectionner le jour entier ou précisez un demi-journée :

| Absence                  | Jour entier  | ✓ İİ          |
|--------------------------|--------------|---------------|
| Répéter le nombre de tio | Jour entier  | ts du jour. 💡 |
|                          | Demi journée |               |
|                          | Aucune       | Valider       |

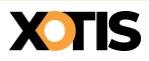